勞、健、公保繳費證明單列印

步驟一:

登入『薪資查詢』網頁,<u>http://10.50.20.12/</u>,(僅能於長庚醫院或長庚大學區網內使用)

\_\_\_\_

| 人事薪資國人作業密碼登入 - 1            | Windows Internet Explorer                     |                                        |                   |                |
|-----------------------------|-----------------------------------------------|----------------------------------------|-------------------|----------------|
| 🔊 🕤 👻 🔊 http://10.50.20.12/ |                                               |                                        | Google            | P .            |
| 檔案 (图) 編輯 (图) 檢視 (图) 我      | 的最愛( <u>A</u> ) 工具( <u>T</u> ) 說明( <u>H</u> ) |                                        |                   |                |
| 👌 🏟 🌈 長庚大學 Chang Gung       | g Univ 🌈 人事室                                  |                                        | 🏠 🔹 🗟 🔹 🖶 網頁 (    | D • 💮 I具() • 🔞 |
| - Charle Charle Count       |                                               |                                        | ; ••• ••• ••• ••• |                |
|                             |                                               |                                        |                   |                |
|                             | 人主                                            | 薪資個人作業家                                | 雁幕入               |                |
|                             | 1243                                          |                                        | TOTAL TOTAL       |                |
|                             |                                               | and the second second second           |                   |                |
|                             |                                               | 使用者帳號:                                 |                   |                |
|                             |                                               | 偷鳳鶯齋礪:                                 |                   |                |
|                             |                                               |                                        |                   |                |
|                             |                                               | 確定                                     |                   |                |
|                             |                                               |                                        |                   |                |
|                             |                                               | ······································ | <b>}</b>          |                |
|                             |                                               |                                        |                   |                |
|                             |                                               |                                        |                   |                |
|                             |                                               |                                        |                   |                |
|                             |                                               |                                        |                   |                |
|                             |                                               |                                        |                   |                |
|                             |                                               |                                        |                   |                |
|                             |                                               |                                        |                   |                |
|                             |                                               |                                        |                   |                |
|                             |                                               |                                        |                   |                |
|                             |                                               |                                        |                   |                |
|                             |                                               |                                        |                   |                |
|                             |                                               |                                        |                   |                |
| REPERSIONAL P               | REPARTORIAL PROPAGATION                       | CORRECT REPORTS FRANCISCO AND FRA      |                   | A 100 m -      |
| 4                           |                                               |                                        | 1917年11918年       | - 100% ·       |

## 步驟二:

登入後,查看左欄『各類證明單』並點入 🌈 人事薪資基本資料查詢 - Windows Internet Explore 🚱 🕞 👻 http://10.50.20.12/frame.htm Google 2 檔案 [ 編輯 [ 檢視 [] 我的最爱 (▲) 工具 [] 說明 [ ] 🟠 • 🔝 - 🖶 • 📑 網頁(?) • 🎲 工具(2) • 🚱 • 🚖 🏟 🏾 🍘 長康大學 Chang Gung Univ... 🥻 人事室 《
一
人事薪資基本資料查詢 × 薪資查詢系統 修改密碼 查詢薪資 修改帳號 猫定年命: " 查詢眷屬 指定周倚: 04 🗸 NOTES帳號 各類證明單 確定 取消 工作獎金核算 月命記明 (1)2 月份13代表:牛袋袋会 (2)2 月份14代表:164个節發会 <3%。月份15代表:中秋巽金 📑 🌍 網際網路 🛛 🔍 100% 🔸

## 步驟三:

## 點入畫面後,設成橫式列印後印出即可

| http://10.50.20.19/mmm                                                                           | udab@04.com                |                  |                              | Google                 |
|--------------------------------------------------------------------------------------------------|----------------------------|------------------|------------------------------|------------------------|
| / • en mp://10.50/20.12/query                                                                    | _vanoino4.asp              |                  |                              |                        |
| では、<br>森特観世) 秋朝(小) 学校的<br>東京目標籤(1)<br>視窗(1)<br>智(1)<br>門 Microsoft Office FrontPage 編輯(1)<br>本語の | Ctri+I<br>Ctri+N<br>Ctri+O |                  | 🌈 http://10.50.20.12/query 🗙 | · □ - ● · □ 網頁0 - ◎ I. |
| 伊備来區)<br>存新檔(4)<br>開索引標籤(C)<br>定列印格式(U)                                                          | Ctul+W<br>Ctul+W<br>Ctul+W | 保險費證明軍<br>本人     |                              |                        |
| 印()<br>號列印(Y)<br>送(E)                                                                            | Ctri+P<br><b>分證號碼</b>      | 加保時間             | 投保工資金額                       | 被保險人負擔之保險費             |
| へ和睡苗(U<br>容(E)<br>線工作(W)<br>東(X)                                                                 |                            | 975              | 38200                        | 5992                   |
| 保藏語<br>爾尔德<br>海碱硫<br>保康鬱                                                                         | 陰麓学號: <u>123635496</u>     | <u>99年5月17日境</u> |                              |                        |
| 98年度参                                                                                            | 加 勞保 被保險人負擔之               | 保險費證明軍           |                              |                        |
| 茲證明本校之被任                                                                                         | 保險人投保情形如下:                 | 本人               |                              |                        |
| 被保險人姓名                                                                                           | 身分證號碼                      | 加保時間             | 投保工資金額                       | 被保險人負擔之保險費             |
| 張信意                                                                                              |                            | 9716             | 38200                        | 6523                   |
|                                                                                                  |                            |                  |                              |                        |